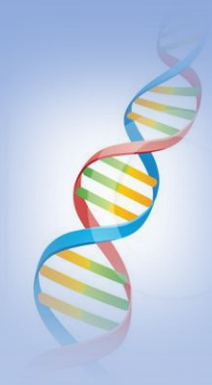

### A ThruLines Hint + Downloading DNA Matches from Ancestry using DNAGedcom

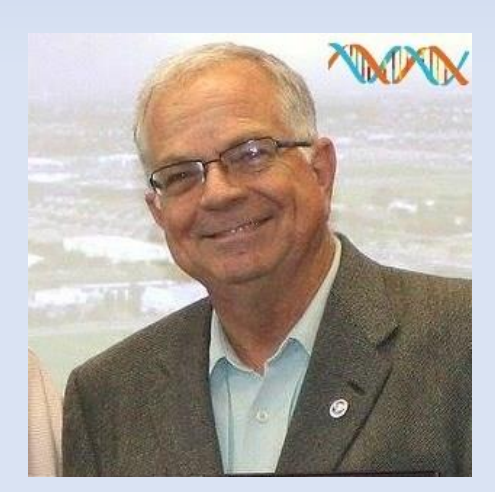

Ken waters @familytreeaz

http://familytreeaz.com/presentations

Satwatcher.gen@gmail.com

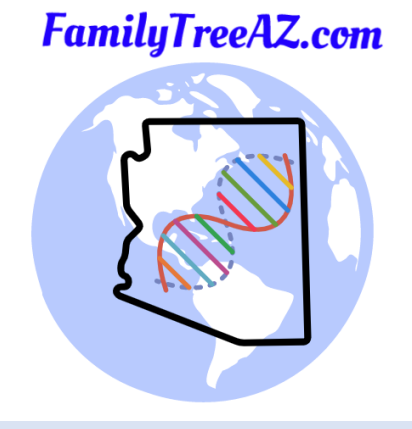

May 2023

### All slides and handouts can be found at: http://www.familytreeaz.com/Presentations/

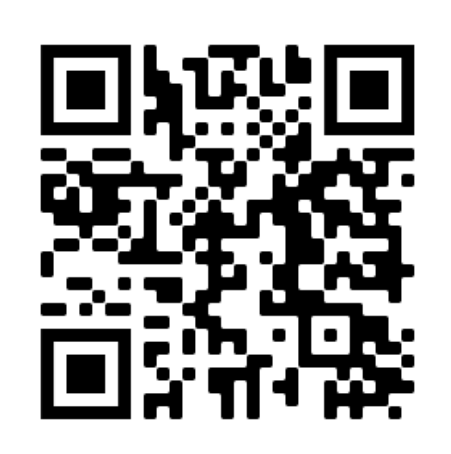

QR Code: take photo to open to presentations

### Part 1: A ThruLines Discovery

### ThruLines

Home > AncestryDNA®

#### AncestryDNA® ThruLines®

ThruLines® shows you how you may be related to your DNA matches. ThruLines are based on information from family trees they don't change the information in trees. If there's inaccurate information in your tree, you may receive inaccurate ThruLines. Only you and anyone you've invited to view your DNA results can see your ThruLines.

We use the family tree linked to your test to find people who are in your tree and are also in your matches's linked trees. If your tree is private and not searchable, you won't be able to see ThruLines, and information from your matches' trees that are private and not searchable won't be available to you. DNA matches may appear in more than one of your ThruLines.

ThruLines are available for ancestors through 5th great-grandparents. ThruLines won't appear for 6th great-grandparents and beyond.

You must have a public tree (or private but searchable) and have it linked to your DNA kit in order to see any ThruLines.

### ThruLines

- Starting with parents
- Goes down to 5<sup>th</sup> great-grandparents

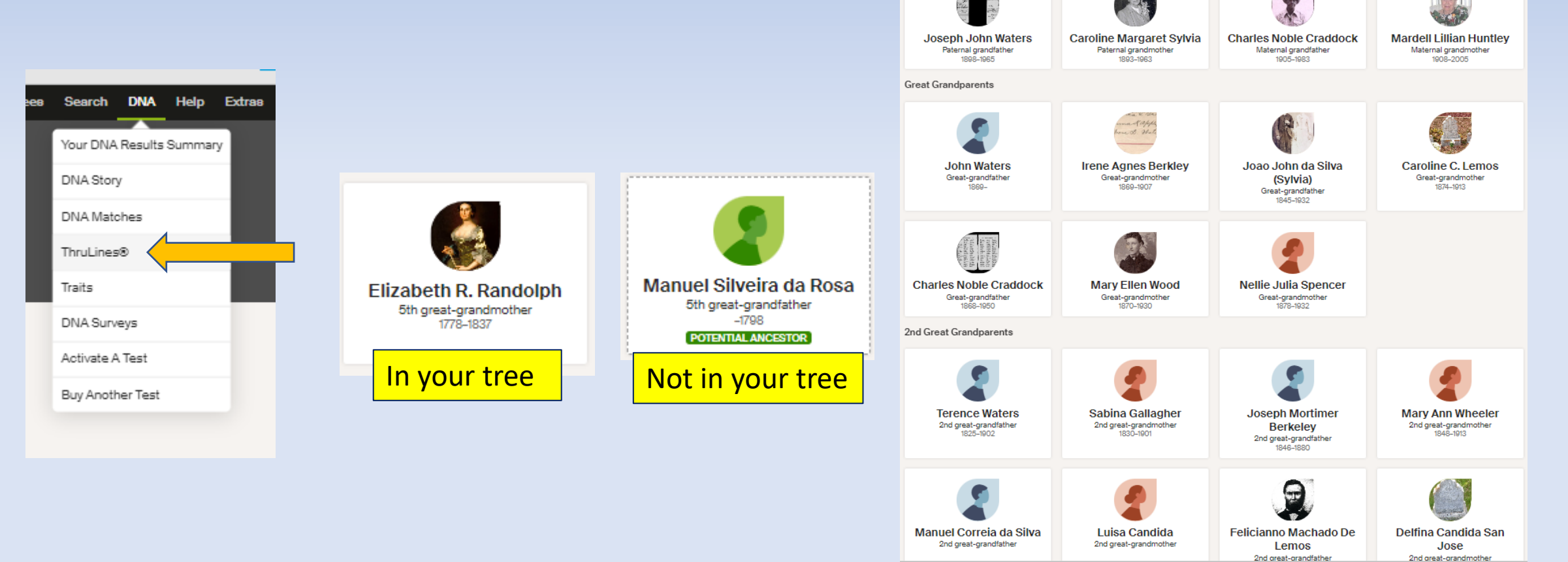

Filters ∨

ThruLines®

Parents

Grandparents

**Richard Joseph Waters** 

Father 1919-1979 Ken Waters's DNA Matches
View [DNA] Waters Tree Email:sativatcher.gen@gmail.com
All matches By parent ECTA By ancestor By location

ThruLines shows you how you may be related to your DNA matches through ancestors you share. You get ThruLines when ancestors from your tree are also in a match's

tree. Pick an ancestor to see which matches descend from them. Learn more about ThruLines.

Joan Anita Craddock

Mother 1929-2015

### Look at quantity (and \*quality\* of those DNA matches)

Susan Eliza Thurman 2nd great-grandmother 1844-1910

18 DN∆ matches n 9 and 3 474 cM Evaluate relationship paths 2nd great-grandmother

"Mousing" over a name can reveal the number of **DNA** matches Ancestry finds

Be careful: having a lot of DNA matches may simply be because of your close tested matches

You need "breadth" of matches from other matches outside your close family

TIP: Try moving the mouse over each person. When you see lots of matches that is an indication that the person in the tree may be properly placed.

### My 3<sup>rd</sup> Great-grandmother

- This was entered as found from one of my known cousin's tree
- Only a couple of sources with none showing birth surname

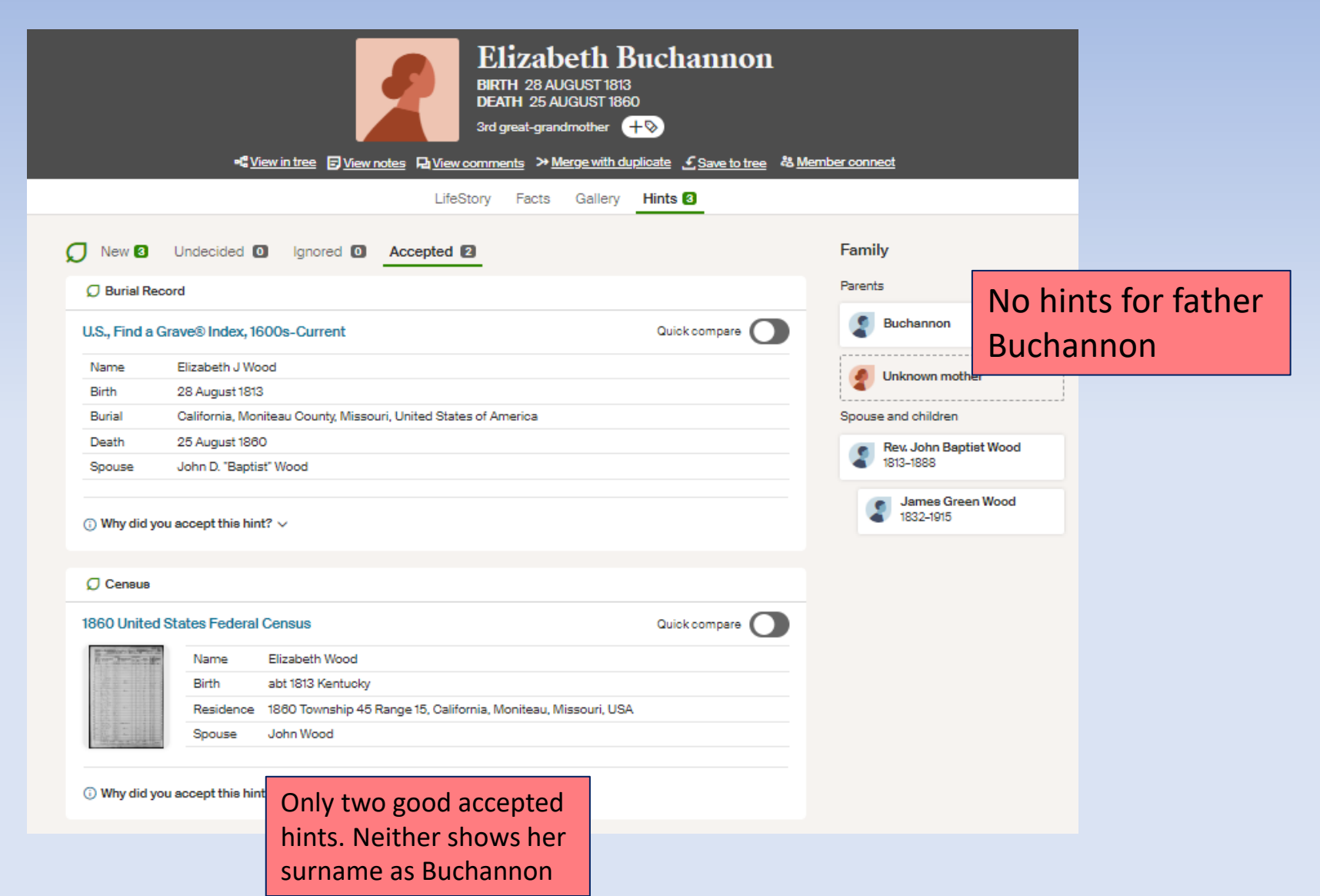

## Surprise DNA Matches when opening ThruLines

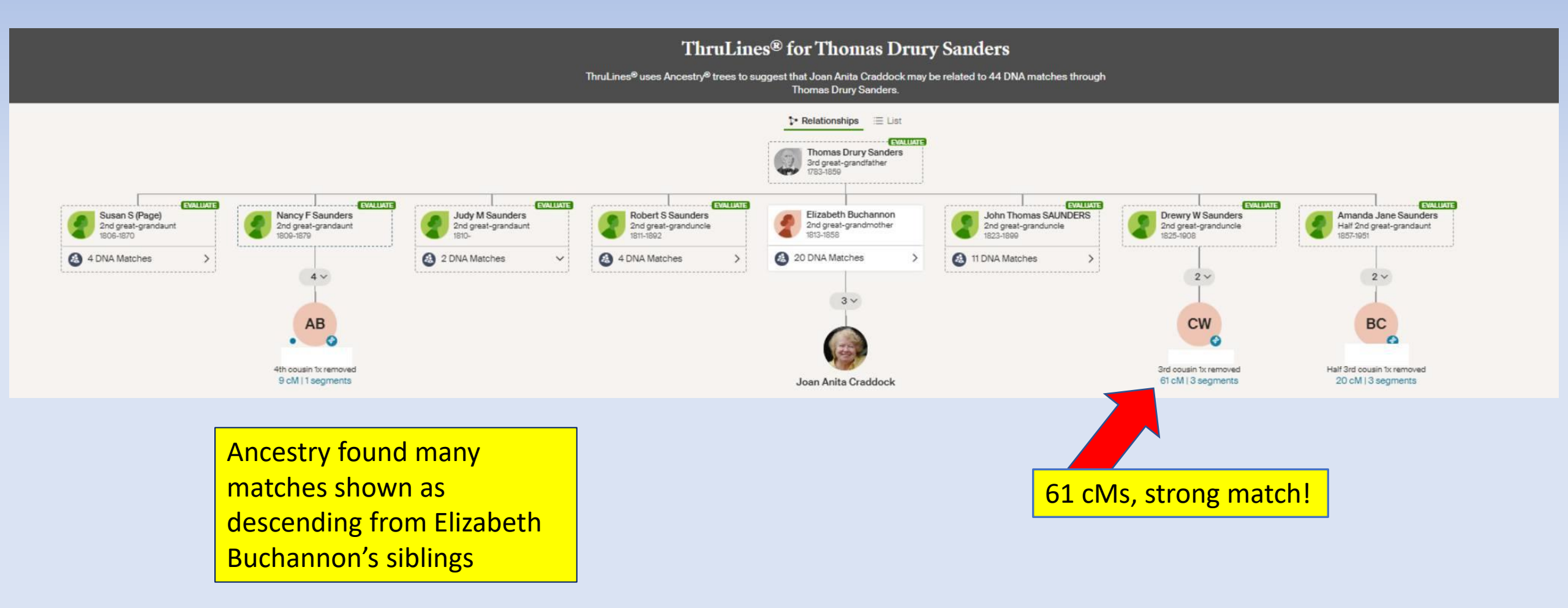

### Surprise DNA Matches

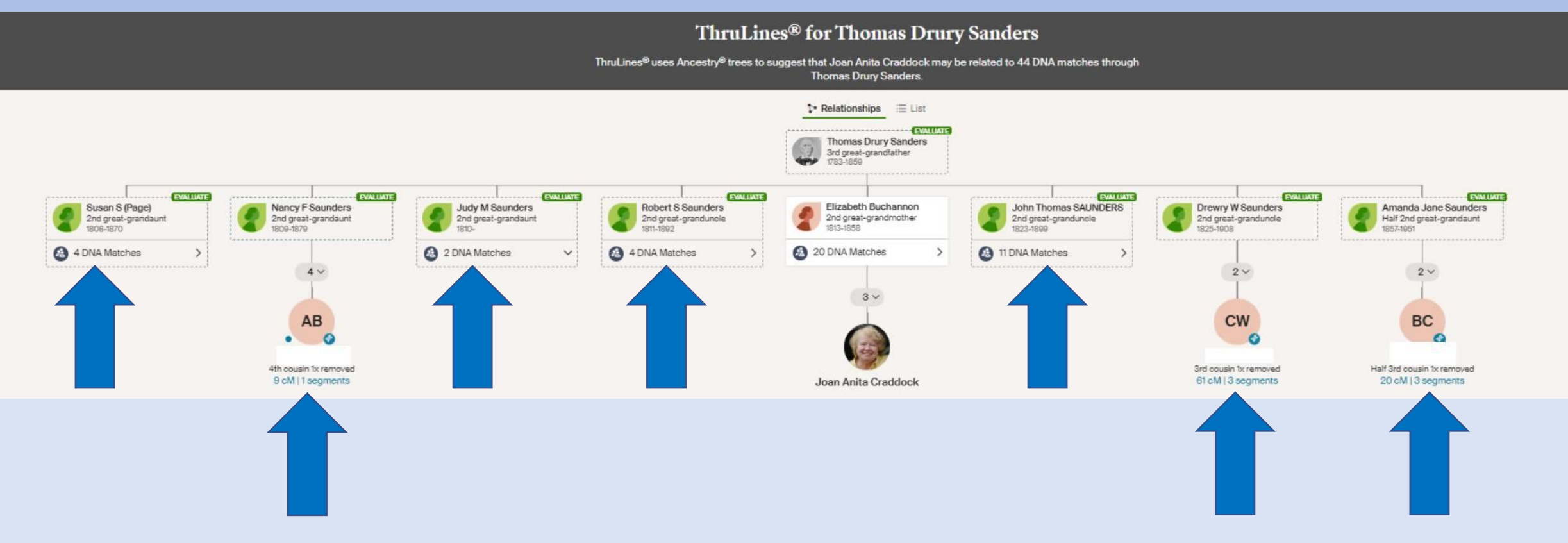

Note the breadth of matches from so many siblings! Very good sign of validation

### Surprise DNA Matches

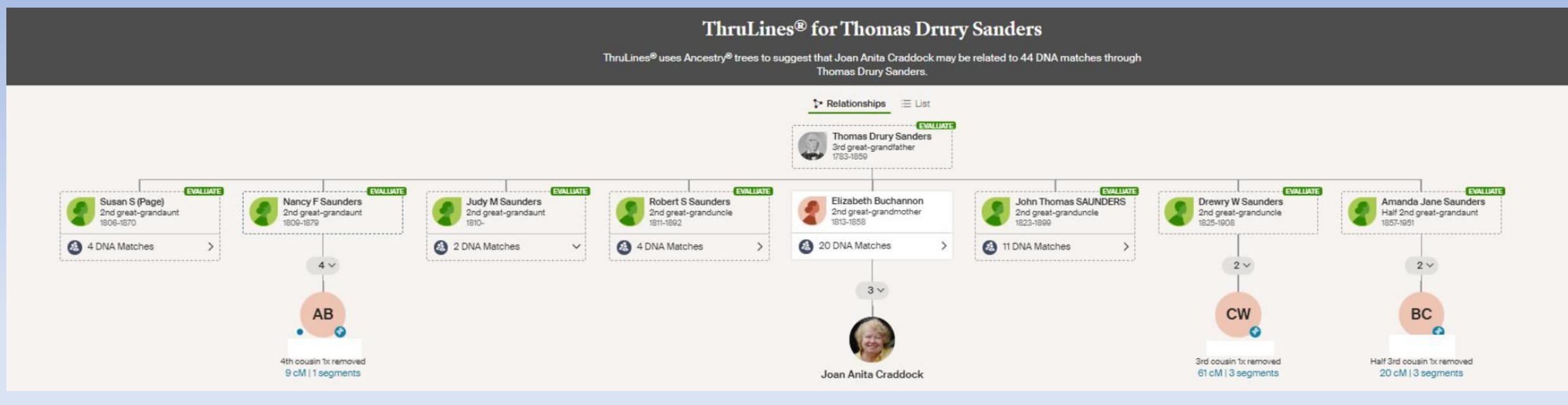

What does this mean??

Likely that "Buchannon" is not Elizabeth's actual surname but it may be Saunders/Sanders instead

The large number of DNA matches that descend from the other Saunders siblings seems to indicate this! Need to dig deep: look at public trees of these siblings

Build Q&D trees for this line to look for confirmatory sources

A limitation: These people were all born a few decades before the 1850 census

Part 2: Using DNAGedcom to Download Ancestry Matches

### What is DNAGedcom?

- Website: <u>http://dnagedcom.com</u>
- Requires downloading a client to your Windows PC or Mac (note: I have only used the Windows version)

#### Also requires a subscription (\$5/mo or \$50/yr)

 Allows downloading full match data from Ancestry, FamilyTreeDNA, 23andMe, GEDMatch, and MyHeritage (note: I have only used it for Ancestry and FamilyTreeDNA)

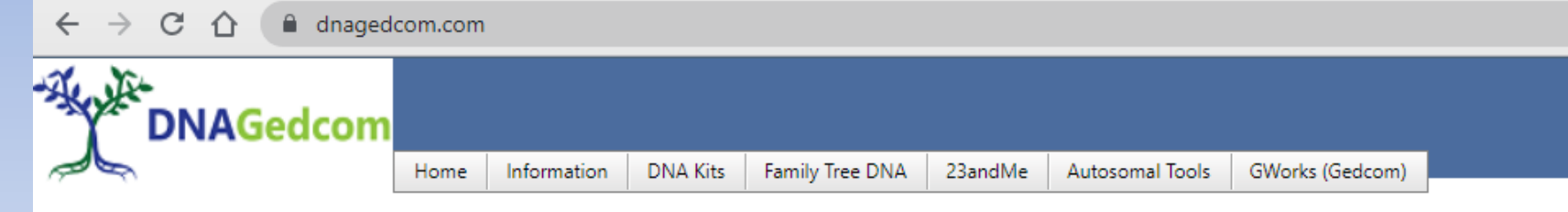

#### WELCOME TO THE DNAGEDCOM TOOLS SITE

Ancestry Gather on Windows has been fixed with version 3.3.1.3. Download at <u>https://www.dnagedcom.com/App3/DNAGedcomInstaller.msi</u>.

If you have issues still running after installing this version, please install WebView2 installer at https://go.microsoft.com/fwlink/p/?LinkId=2124703

To use this site, you must Register. Registering simply gives an ability to associate your information with your login.

We have a robust User group where you can ask questions and find out the latest. Go to https://www.facebook.com/groups/DNAGedcomUserGroup

DNAGedcom Client requires a subscription. After you subscribe, you can install the application for Windows or for Mac.

NEW: We have a new help system for DNAGedcom Client hosted. Help

If you want help with the GWorks system, please check out the documentation at Kitty Blog Post or https://www.dnagedcom.com/docs/GWorks Howto Updated.pdf

LATEST DOCUMENTATION CAN BE FOUND AT https://doc.dnagedcom.com (TO BE UPDATED)

If you have any issues, please send an e-mail to support@dnagedcom.com. Please include your DNAGedcom User Name. Thanks for your support.

Special note: this program requires frequent updating due to changes in Ancestry rules and file formats. Luckily it is very carefully administered by Rob Warthen and his team.

### Special Note!

- Using this application requires extensive "hits" to the Ancestry database
  - A few years ago Ancestry cracked down on several applications like this, resulting in removal of access for the applications
  - Ancestry allows DNAGedcom to run this client but at *reduced speeds* in order to prevent overtaxing the server at Ancestry

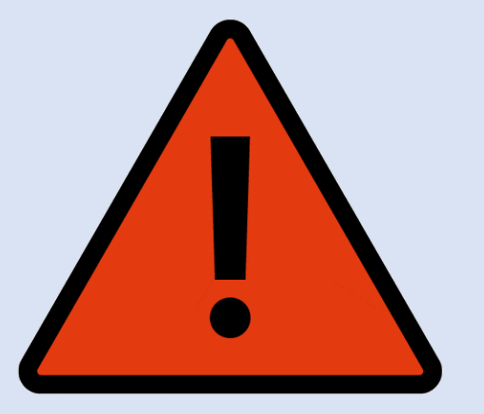

### Step 1: Download and Open the client and log in

|           |                            |                 |       | -                      | × |
|-----------|----------------------------|-----------------|-------|------------------------|---|
|           |                            |                 |       |                        |   |
| DNAGedcom |                            |                 |       |                        |   |
|           |                            |                 |       |                        |   |
|           |                            |                 |       |                        |   |
|           | DNAGedcom Client Version   |                 |       |                        |   |
|           | Username:                  |                 |       |                        |   |
|           |                            | •••••           | LOGIN |                        |   |
|           | Remember Me                |                 |       |                        |   |
|           | Please enter your DNAGedco |                 |       |                        |   |
|           |                            |                 |       |                        |   |
|           | Forgot Password            | Change Password |       |                        |   |
|           |                            |                 |       |                        |   |
|           |                            |                 |       | Destrution Association |   |

## Step 2: Log into Ancestry (inside of DNAGedcom)

 Click "Gather" and then "Ancestry"

| DNAGedcom |                | Home Gather Autosomal People Data                                                                                | 0 |
|-----------|----------------|----------------------------------------------------------------------------------------------------|---|
|           |                | DNAGedcom Client is here to help you understand your matches.                                                    |   |
|           | -∰ancestry     | Ancestry<br>Gather data from Ancestry, including Matches, ICW and Matches Trees                                  |   |
|           | X              | <b>23 and Me</b><br>Gather data from 23andMe, including Matches, Chromosome and ICW.                             |   |
|           | Family/ree DNA | Family Tree DNA<br>Gather data from FamilyTreeDNA, including Matches, Chromosome, ICW and Matches Trees          |   |
|           | (A)            | <b>My Heritage</b><br>Gather data from My Heritage, including Matches, Chromosome, ICW and Matches Trees. (Beta) |   |
|           | [GED]          | GEDmatch                                                                                                    |   |

Gather data from GEDMatch....

## Step 2: Log into Ancestry (inside of DNAGedcom)

|             |                      | annan ann an Annan ann an Annan ann an Annan ann an |          |                       |                     |
|-------------|----------------------|-----------------------------------------------------|----------|-----------------------|---------------------|
|             |                      | _                                                   | 6        | Ancestry Web Login    |                     |
| DNAGedcom   | Home Gather          | Autosomal People Data                               | 0        |                       |                     |
|             |                      |                                                     |          | → an                  | cestry              |
| Ancestry    | Login                |                                                     | WebLogin | Sign in to And        | cestry              |
|             |                      |                                                     |          | Email or username     |                     |
| Click Web L | ogin to start        |                                                     |          | Email address or user | name                |
|             |                      |                                                     |          | Password              | Show                |
| Profile     |                      |                                                     | ~        | Password              |                     |
| cM Range    | minimul to maximu    |                                                     |          | Sign in Don't         | know your password? |
| Gather ICV  | Clear 1CW            |                                                     |          |                       |                     |
| Gather Tre  | es Clear Tree        |                                                     |          | G Sign in             | with Google         |
| Gather Eth  | nicity 🗀 Cicar Ethni |                                                     |          |                       |                     |
|             |                      | Cancel                                              |          |                       |                     |

### Step 3: Select options and run the Gather

• I recommend:

| • "Gather ICW"                                       |              | Ancestry Login         |                 |                     |                 |           |  |  |  |
|------------------------------------------------------|--------------|------------------------|-----------------|---------------------|-----------------|-----------|--|--|--|
| <ul> <li>Enter a<br/>minimum cM<br/>value</li> </ul> |              |                        |                 |                     |                 | Web Login |  |  |  |
| <ul> <li>Not entering a<br/>minimum cM</li> </ul>    |              | You are logged into    | Ancestry        |                     |                 |           |  |  |  |
| value will<br>default to all<br>matches<br>down to 8 |              | Profile                |                 |                     | Ken Waters      | ~         |  |  |  |
| take hours to<br>run                                 |              | cM Range<br>Gather ICW | minimu to       | maximu<br>Clear ICW | Gather DNA Data |           |  |  |  |
|                                                      |              | Gather Trees           |                 | Clear Tree          | Run Report      |           |  |  |  |
|                                                      |              | Gather Ethnicity       |                 |                     | Sync to GF      |           |  |  |  |
| cM Range                                             | 20 to maximu |                        |                 |                     |                 |           |  |  |  |
| Gather ICW                                           | Gather ICW   |                        | Gather DNA Data |                     |                 |           |  |  |  |
| Gather Trees                                         |              | ear Tree               | Tree Run Report |                     |                 |           |  |  |  |
| Gather Ethnicity                                     | Clear        | reconicity             |                 |                     | Sync to GF      |           |  |  |  |
|                                                      |              |                        |                 |                     |                 |           |  |  |  |

### Step 4: All done with Gather

- This example for all matches on my kit down to 20 cMs took about 10 minutes to run
- If you selected ICW then it will take a bit more time to run the ICW report

Running Report ICW - 0% Complete 1 of 3

Creating Ancestry Reports Completed

### Result is 3 CSV Spreadsheet Files

- "m" file is the spreadsheet with all the matches
- "a" file is the spreadsheet with tree data
- "icw" is the file showing shared match data

| Name           | Date modified    | Туре               | Size      |
|----------------|------------------|--------------------|-----------|
| a_Ken_Waters   | 5/3/2023 1:03 PM | Microsoft Excel Co | 6,149 KB  |
| icw_Ken_Waters | 5/3/2023 1:03 PM | Microsoft Excel Co | 4,422 KB  |
| m_Ken_Waters   | 5/3/2023 1:01 PM | Microsoft Excel Co | 466 KB    |
| DNAGedcom      | 5/3/2023 1:01 PM | Data Base File     | 1,076,756 |

# The "m" file contains all the matches gathered

• This file can now be manipulated and incorporated into other spreadsheets such as documenting shared networks

| A       Ren Mates       Q       T         File       Home       Inset       Partnuls       Data       Review       No       High       Conditional format as       Cell       Cell Status       A mode       A mode <t< th=""></t<>                                                                                                    |
|----------------------------------------------------------------------------------------------------|
| EleHomeInstrRogel ayeutFormulasDataReviewVisorHolp $\bigcirc$ Tell me valuat year want to doWing TentCalibitIIIIIIIIIIIIIIIIIIIIIIIIIIIIIIIII                                                                                                    |
| $\begin{array}{c c c c c c c c c c c c c c c c c c c $                                                                                                    |
| $\begin{array}{c c c c c c c c c c c c c c c c c c c $                                                                                                    |
| Paste       Paste       Paste <t< td=""></t<>                                                                                                    |
| Paste       * Fermat Namer       B       I       I       I       I       I       I       I       I       I       Inter view       Soft & Index view       Soft & Index view       Inter view       Soft & Index view       Inter view       Soft & Index view                                                                                                    |
| Cipboard       D       Fort       R       Alignment       R       Number       D       Styles       Cold       Bding         A       I       C       D       I       I       G       H       I       K       I       M       NO       P       Q       R       S       I         A       II       C       D       I       I       G       H       I       K       I       M       NO       P       Q       R       S       I         I       testid       matchid       name       admin       pcople       range       confidencesharedCM sharedSegulastiogin       starred       viewed       private       hint       archived       note       imageuri       profilouri       troud       scanned         2       DC/BBD05-/C02-4CC /9CA288/       KEN WATE       2768 PARENT C       100       34/4.44       25       TRUE       Mother, 3/ https://we/ 10/8/2013 6:00       3         3       DC/BBD05-/C02-4CC 9C074DC       KEN WATE       2768 PARENT_C       100       3469.52       27       TRUE       Rule       Daughter, 34/0/60.       https://ww       3/12/2016 8:17         4       DC7BBD05-/C02-4CC 900761D       K <td< td=""></td<>                                                                                                    |
| A       I       C       D       I       I       G       I       I       K       I       M       N       O       P       Q       R       S       I         I       testid       matchid       name       admin       pcople       range       confidencesharedCM sharedSegilastlogin       starred       viewed       private       hint       archived       note       imageurl       profileurl       trouid       scanned         2       DC/BBD05-/C02-ICC/9CA288/       KEN WATE       2/68 PARENT C       100       34/1.44       25       I RUE       Mother, 3/ https://mediasec.anc https://wv       10/8/2013 6:00         3       DC/BBD05-/C02-ICC/9CA288/       KEN WATE       2/68 PARENT_C       100       34/9.52       2/       I RUE       Mother, 3/ https://wv       10/8/2013 6:00         3       DC/BBD05-/C02-4CC 900761D       C       WATE       2/68 PARENT_C       100       34/9.52       2/       I RUE       I RUE       Daughter, 3/10/60.       https://wv       3/12/2016 8:1/         4       DC7BBD05-/C02-4CC 900761D       C       WATE       2/68 PARENT_C       100       3465.51       28       T RUF       RUF       Son, 1466/62.       https://wv       2/12/2016 8:1/       9/12/2                                                                                                    |
| A       I       -       i       X       Jr       Lestid         A       II       C       D       I       I       G       II       I       K       I       M       N       O       P       Q       R       S       I         1       testid       matchid       name       admin       pcople       range       confidencesharedCM sharedSegilastlogin       starred       viewed       private       hint       archived       note       imageurl       profileurl       trooull       scanned         2       DC/BBD05-/C02-40C /90C/288/       KEN W/LE       2/68 PARENT C       100       3/4/4/4       25       I RUE       I RUE       Mother, 3/https://mediasec.anc       https://wv       10/8/2013 0:00         3       DC/BBD05-/C02-40C /90C/888/       KEN W/LE       2/68 PARENT_C       100       3/45.51       28       T RUE       Mother, 3/https://wv       10/8/2016 0:50         4       DC7BBD05-7C02-40C 90C/611P       C       WATT       2768 PARENT_C       100       3/45.51       28       T RUF       Scan, 1466/62       https://wv       2/02/2016 15:29         5       DC7BBD05-7C02-40C 90C/611P       C       WATT       2768 PARENT_C       100       2401.46                                                                                                    |
| AL       -       :       X       Jr       testid         A       II       C       D       I       I       G       II       I       K       I       M       N       O       P       Q       R       S       I         1       testid       matchid       name       admin       pcople       range       confidencesharedCM sharedSegilastlogin       starred       viowed       private       hint       archived       note       imageurl       profileurl       trooul       scanned         2       DC/BBD05-/C02-ICC/9CX288/       KEN WATE       2/68 PARENT C       100       3/4/.44       25       TRUE       TRUE       Mother, 3/https://mediasvc.anc       https://wv       10/8/2013 6:00         3       DC/BBD05-/C02-ICC/9C02800       KLN WATE       2/68 PARENT_C       100       3/465.52       27       TRUE       TRUE       Daughter, 3/https://wv       1/1/2/2016 8:17         4       DC7BBD05-/C02-4CC 900F51FD       KT       VATE       2/68 PARENT_C       100       3/465.51       28       TRUF       TRUF       San, 3/46/6/2       https://wv       1/2/2/2016 15:29       5       Daughter, 2/10/60       https://wv       1/2/2/2/1/2/2016 /2/2/2/2/2/2/2/2/2/2/2/2/2/2/2/2/2/2/2                                                                                                    |
| A         II         C         D         I         I         G         II         I         K         I         M         N         O         P         Q         R         S         I           1         testid         matchid         name         admin         pcople         range         confidencesharedCM sharedSegilastlogin         starred         viewed         private         hint         archived         note         imageurl         profileurl         trooul         scanned           2         DC/BBD05-/C02-ICC /9CX288/         KEN W/IE         2/68 P/RENT C         100         3/4/.44         25         TRUE         TRUE         Mother, 3/https://mediasvc.anc         https://wv         10/8/2013 6:00           3         DC/BBD05-/C02-ICC /9CX288/         KEN W/IE         2/68 P/RENT_C         100         3/465.51         28         TRUE         TRUE         Daughter, 3/https://wv         1/12/2016 8:1/         1/12/2016 8:1/           4         DC7BBD05-/C02-4CC 300261FD         CT_WATE         2768 PARENT_C         100         3/465.61         28         TRUE         TRUE         Sam, 3/46/62.         https://wv         2/2/2/2016 15:29           5         DC7BBD05-7C02-4CC 300261FD         CT_WATE         2768 IMMEDIAT                                                                                                    |
| A         II         C         D         I         I         G         II         I         K         I         M         N         O         P         Q         R         S         I           1         testid         matchid         name         admin         pcople         range         confidencesharedCM sharedSegilastlogin         starred         viowed         private         hint         archived         note         imageurl         profileurl         troud         scanned           2         DC/BBD05-/C02-4CC /9C/288/         KEN W/IE         2/68 P/RENT_C         100         3/4/.44         25         TRUE         TRUE         Mother, 3/ https://mediasvc.anc         https://wv         10/2/2018.600           3         DC/BBD05-/C02-4CC 9002610         KLN W/IE         2/68 P/RENT_C         100         3/465.61         28         TRUF         TRUE         Daughter, 3/ https://wv         1/2/2016.8:1/           4         DC7/BBD05-7C02-4CC 9002610         KLN W/IE         2/68 P/RENT_C         100         3/465.61         28         TRUF         TRUF         Scan, 3466/62         https://wv         2/2/2/2016.15:0           5         DC7/BBD05-7C02-4CC 9026510         FE         2768 IMMEDIAT         100         2491.                                                                                                    |
| I tostid         matchid         name         admin         people         range         confidencesharedCM sharedSeg/lastlogin         starred         viewed         private         hint         archived         note         imageurl         profileurl         trooud         scanned           2         DC/BBD05-/C02-4CC /9CA288/         KEN WATE         2/68 PARENT C         100         34/4.44         25         TRUE         TRUE         Mother, 3/https://mediasvc.anc         https://wv         10//2/2018.600           3         DC/BBD05-/C02-4CC 90C/2600         KLN WATE         2/68 PARENT_C         100         3465.61         28         TRUF         TRUF         Daughter, 3/https://wv         1/12/2016.8:1/           4         DC/BBD05-/C02-4CC 3000/61FD         CT_VATE         2/68 PARENT_C         100         3465.61         28         TRUF         TRUF         Son, 3466/62.         https://wv         2/2/2/2016.15:9           5         DC/7BBD05-7C02 4CC 3006/61FD         CT_VATE         2768 PARENT_C         100         3485.61         28         TRUF         TRUF         Son, 3466/62.         https://wv         2/2/2/2016.15:9           5         DC/7BBD05-7C02 4CC 30054F411         TF         2768 IMMEDIAT         100         2491.46         59         TRUF                                                                                                    |
| Z         DC/BBD05-/C02-1CC /9CX288/         KEN WATE         Z/68 PARENT C         100         34/4.44         25         TRUE         TRUE         Mother, 3/ https://mediasvc.anc https://wv         10/8/2013 6:00           3         DC/DBD05-/C02-1CC 560L8030         KLN WATE         Z/68 PARENT_C         100         3469.52         2/         TRUE         TRUE         Daughter, 3/ https://wv         1/12/2016 8:17           4         DC70BD05-7C02-4CC 900C61ED         KLN WATE         Z/68 PARENT_C         100         3465.61         28         TRUF         TRUF         Son, 3466/62.         https://wv         2/22/2016 15:29           5         DC70BD05-7C02-4CC 3C04C411         TE         Z/68 PARENT_C         100         3465.61         28         TRUF         TRUF         Son, 3466/62.         https://wv         2/22/2016 15:29           5         DC70BD05-7C02-4CC 3C04C411         TE         Z/68 IMMEDIAT         100         2491.46         59         TRUF         TRUF         Brother, 2491/63.         https://wv         1/22/2016 7:00           6         DC70BD05-7C02-4CC A1D1A060         TE         Z/68 CL0SE FAI         100         1585.22         36         TRUF         RUE         Paternal Uncling, 1583/41.         https://wv         10/22/2016 7:00         10/22/2016 7:00 </td                                                                                                    |
| 3         DC/DBD05-/C02-4CC560L8030         KLN WATL         2768 PARENT_C         100         3465.51         27         TRUE         TRUE         Daughter, 34/0/60.         https://wv         3/12/2016/8:17           4         DC7BBD05-7C02-4CC 9000F61FD         KT WATC         2768 PARENT_C         100         3465.61         28         TRUE         TRUE         Son, 3466/62.         https://wv         2/22/2016/15:29           5         DC7BBD05-7C02-4CC 3C024CC 3C54F411         TF         2768 IMMEDIAT         100         2491.46         59         TRUE         TRUE         Brother, 2491/63.         https://wv         1/22/2016/15:29           6         DC7BBD05-7C02-4CC 40114000         ATE         2768 CLOSE FAI         100         1583.22         36         TRUE         TRUE         Paternal Unclo, 1583/41.         https://wv         10/22/2016/00           7         DC78BD05-7C02-4CC 00/3+000         TRUE         1RUE         TRUE         1sto cosin Michele Chapman, darhttos://wv         2/22/2016/00                                                                                                    |
| 4         DC7DBD05-7C02-4CC 900761TD         CT_WATE         2768 PARENT_C         100         3465.61         28         TRUE         TRUE         Son, 1466/62.         https://wv         2/32/2016/15:29           5         DC7BBD05-7C02-4CC 900761TD         TF         2768 PARENT_C         100         3465.61         28         TRUE         TRUE         Son, 1466/62.         https://wv         2/32/2016/15:29           5         DC7BBD05-7C02-4CC 400254E411         TF         2768 PARENT_C         100         2491.46         59         TRUE         TRUE         Brother. 2491/63.         https://wv         11/24/2014/7:00           6         DC7BBD05-7C02-4CC A0124060         TE         2768 CLOSE FAI         100         1583.22         36         TRUE         TRUE         Paternal Unclc, 1583/41.         https://wv         10/22/2016/00           7         DC7BBD05-7C02-4CC 20/23+000         Terr         2/         HNSI         CU         100         941.11         28         TRUE         TRUE         1st coupin Michele Chapman. dathttps://wv         2/22/2016/200                                                                                                    |
| 5         DC78RD05         7.02         40C ac54F411         TF         2768         IMMEDIAT         100         2491.46         59         TRUE         Brother.         2491/63.         https://wv         11/24/2014         7:00           6         DC78BD05         7.002         40C ALD1A06(         FAI         100         1583.22         36         TRUE         Paternal Uncle, 1583/41.         https://wv         10/6/2014         6:00           7         DC78BD05-7C02-0C02073F00         apr         27         FIRST_COL         100         941.114         28         TRUE         Tst cousin Michelle Chapman, darhttos://wv         2/22/2016         7:00                                                                                                    |
| 6         DC/BBD05 / C02 4CC AID14060         FE         2768 CLOSE FAI         100         1583.22         36         FRUE         Paternal Unclo, 1583/41.         https://wv         10/6/2014 6:00           7         DC/BBD05 / C02 4CC AID14060         See apr         27 FRST COL         100         941.114         28         FRUE         1st cousin Michelle Chapman, darhttps://wv         2/22/2016 /:00                                                                                                    |
| 7 DC/BBD05-7C02-7CCD073F40C 27 FIRST COL 100 941.114 28 IRUE IRUE 1st cousin Michele Chapman, darhttps://wv 2/22/2016/300                                                                                                    |
|                                                                                                    |
| 8 DC/DBD05-/C02-4CCDD068L/1 CANALE 2/68 HRS1_C01 100 /15.966 19 IRUE IRUE Ist cousin, son of paternal uncle https://ww 3/29/2016 6:48                                                                                                    |
| 9 DC7DBD05-7C02-4CCAF7A9862 ATE 11 5ECOND_C 100 603.8225 22 TRUE TRUE 664/23,1Chttps://mediasvc.ano.https://wv 2/22/20191631                                                                                                    |
| 10 DC78BD05 7C02 4CC41C5FE63 TF 34 SECOND_C 100 584.122 16 TRUE TRUE My half nince; granddaughter of https://wv 5/24/2016 19:06                                                                                                    |
| 11 DC/BBD05 7C02 4CC/H02BF15 15/1 SECOND C 100 5/3.085 22 FALSE TRUE 1C1R Gran https://modiasvc.anc https://wv 2/23/2022 20:42                                                                                                    |
| 12 DC/BBD05-7C02-1CC BE/C3C91 27 SECOND C 100 531.886 22 IRUE IRUE ICLR, granhttps://mediasvc.anc.https://wv 11/19/2016 1/15                                                                                                    |
| 13 DC/DBD05-7C03-2CCB22CLAS 2768 SLCOND_C 100 463.5887 22 TALSE IROL 1CTR, granddaughler of John Syl hitps://wv 4/20/201711:27                                                                                                    |
| 14 DC/0000-7C024CC022000V 114 STCOND_C 100 3742277 15 FALSE TRUE 1C.18, Wal https://wwithtps://wwithtps://wwit |
| 15 DC/RR005 7C02 44 CDC/RB005 7C02 44 CDC/RB005  |
| The Developer of the second of the second of |
| 17 DC/BBU03-7C02-7CC3479A690 0 SECURD ( 100 S35:338 13 FACE 100 10 S10 S10 S10 S10 S10 S10 S10 S10                                                                                                    |
| 16 DC/DD05-702-1CCC/7462/A 0 51CC0D_C 100 305.955 12 IROL ROL 22, grants on 51clear March 2300CK my gr 9/26/2018 355                                                                                                    |
| 17/17/27/01/03/27/04/24/01/27/04/24/01/27/01/03/27/01/27/01/03/27/01/27/01/03/27/01/27/01/03/27/01/03/27/01/02/02/27/01/02/02/27/01/02/02/02/02/02/02/02/02/02/02/02/02/00/00                                                                                                    |
| 21 10/2010/07/214 0000/08/2 02/2010 22/2010 22/2010 10 PM/3P 16/2 02/2010 10 PM/3P 16/2 02/2010 22/2010 22/2000 22/2000 22/2000 22/2000 22/20000 22/20 |
| 21 DV/DDVD / VV TVCOTPOTOV 12 SCVTVNI / VV 12221/101 12 DV/DV 12 DV/DV/DV/DV/DV/DV/DV/DV/DV/DV/DV/DV/DV/D                                                                                                    |
| 22 DO ROBONS AT TRANSPORT STREET, STREET, STRE |
| 24 DCTRDD5.7C024C66AT14C1657 0005 001 005 001 121 8 FASE TOTE 1026 000000 1020 0000 1200 0000 1200 0000 0000 0000 0000 0000 0000 0000 0000                                                                                                    |
| 24 DC/D004027442544 56017000 9 00000 127.01 0 127.01 10 127.01 10  |
| 21 DOMENDARY SALVERY 21 DEVELOP 21 DEVELOP 21 DEVELOP 21 DEVELOP 22 DEVELOP 22 DEVE                                                                                                    |
| 27 107 0000 1702 1712 000 000 107 2215 0 EMBEL 212 100 100 100 100 100 100 100 100 100                                                                                                    |

## The "a" file contains data for trees of your matches

|                           |                  |                   |              |              |                             |                        |              |          | Ken Waters | Fecal    |                          |                                 |             |               | 🛕 Kr          |
|---------------------------|------------------|-------------------|--------------|--------------|-----------------------------|------------------------|--------------|----------|------------|----------|--------------------------|---------------------------------|-------------|---------------|---------------|
| File Home Insert          | Page Layout      | Formulas Da       | ata Revie    | w View       | Help                        | Q. Tell me v           | what you wan | nt to do |            |          |                          |                                 |             |               | t 📕 Hitting   |
| 🚔 X cat                   |                  |                   |              |              |                             |                        |              |          |            |          | <b>.</b>                 | LL D                            | T           | ····          | Σ Autošum i r |
| Ba Copy                   | Calibri          | * 11 *            | A A          | - = =        | 87 "                        | SP Wrap Ten            | 1            | Genera   | el .       | -        | _ <u>r</u> _             | U U                             | × =         | i 🔐 🔛         | ₩ Fill *      |
| Paste                     | віц              | - 🗌 - 🙆 -         | <u>A</u> ·   |              | <del>ç-</del> <del>3-</del> | 😳 Merge &              | Conter -     | \$ -     | % , 1      | 1 CO     | nditional I<br>matting ~ | ormatias – Ci<br>Jable v – Styl | ell insert  | Delete Lormat | 📌 Clear ~     |
| Cicboard D                |                  | Font              | ~            |              | Alignm                      | ient:                  | ~            |          | Number     |          | 5                        | vies                            | -           | Cells         | Edr           |
| 45.0                      |                  |                   |              |              |                             |                        |              |          |            |          |                          |                                 |             |               |               |
|                           |                  |                   |              |              |                             |                        |              |          |            |          |                          |                                 |             |               |               |
| ∧ı - i ×                  | $\checkmark f_X$ | testid            |              |              |                             |                        |              |          |            |          |                          |                                 |             |               |               |
| A A B                     | c i              | D I               |              | 6            |                             |                        |              | K        |            | M        | N                        | o                               | p           | 0 K           | s             |
| 1 testid matchid n        | ame admi         | in surname        | given        | birthdate    | deathdat                    | e birthplace (         | deathplacer  | olid     | source     | personid | fatherid                 | motherid                        | matchguid   |               |               |
| 2 DC/BBD0500/2FC/F-st     | eph/497 stepl    | h/1971            |              |              |                             |                        |              |          | 1          | -1.9E+09 | -1.9E+09                 | -1.9E+09                        | 00/2FC/F-/3 | 0F-4FC8-918E- | 5D9032A6D72C  |
| 3 DC7BBD050072LC7L-st     | eph7497 steph    | 1/497 Spencer     | Daniel We    | e 23-5ep-18  | nnnunnn                     | Charlotte <sub>e</sub> | Petoski"M    | 1        | 0          | -1.9L+09 | -1.9L+09                 | -1.9L+09                        |             |               |               |
| 4 DC7BBD050072EC7E-N      | eph7497 steph    | 7497 Fields       | Sallie F     | 1889-11-1    | 1957-10                     | "Kentucky,             | Howard, A    | 1        | 1          | -1.90+09 | -1.90+09                 | -1.90+09                        |             |               |               |
| 5 DC7BBD050072EC7E st     | oph7497 stopl    | h7497 McGuiniar   | n            |              |                             |                        |              | 11       | 8          | 2.12F111 |                          |                                 |             |               |               |
| 6 DC7BBD050072FC7F st     | oph/497 stop     | h7497 Pittman     | Clarence I   | E Fob 1866   |                             | Alabama                |              | 1        | 2          | 1.9E(09  |                          |                                 |             |               |               |
| 7 DC7BBD050072FC7F-st     | eph/497 stepl    | h7497 LOLLEY      | William      | 1/91         | 8-Sep-18/                   | (Hemingbro)            | Ontario, W   | 12       | 0          | 2.1E+11  | 2.1E+11                  | 2.1E+11                         |             |               |               |
| 8 DC788D050072LC7L-st     | eph //197 steph  | 7497 BALLER       | Susannah     | 1805         | BLI - 1880                  | Cliffe, York           | Jackson, Je  | 12       | 1          | 2.1L+11  |                          |                                 |             |               |               |
| 9 DC7BBD050072FC7F-N      | eph7497 steph    | h7497 Mcbride     | Thomas Is    | ::12-May-18  | 12-Nov-1                    | 8Putinan, Tel          | Putnam, Te   | 12       | 2          | 2.1F+11  | 2.1F+11                  | 2.1F+11                         |             |               |               |
| 10 DC7BBD050072EC7E st    | oph7497 stopl    | h7497 Compbell    | Sorah Sall   | ic28 Feb 18  | 11 Mar 1                    | 8Overton, T            | Putnam, Te   | 12       | 3          | 2.1F(11  | 2.1F(11                  | 2.1F(11                         |             |               |               |
| 11 DC7BBD050072FC7F st    | oph/497 stop     | h7497 Treadwell   | John         | abt 1820     | abt 1845                    | Grimes Cou             | inty, Lexas  | 12       | 4          | 2.1E(11  |                          |                                 |             |               |               |
| 12 DC7BBD050072FC7F-st    | eph/497 stepl    | h7497 Holland     | Catherine    | 1815         | 21-Sep-18                   | Scioto Coul            | Iola, Grime  | 12       | 5          | 2.1E+11  |                          |                                 |             |               |               |
| 13 DC/BBD050072LC/L-SL    | eph7497 steph    | h7497 Rich-Pittir | i Nannie Lia | z 21-I LU-18 | nenunee                     | Harris Coul            | Cleveland,   | 1        | 3          | -1.9L+09 |                          |                                 |             |               |               |
| 14 DC7BBD050072FC7F-N     | eph7497 steph    | 7497 HICKERSO     | MALLIN       | Fabout-177   | 28-Apr-18                   | 8) Fluvenna C          | Washingto    | 13       | 8          | 2.1F+11  | 2.1F+11                  | 2.10+11                         |             |               |               |
| 15 DC7BBD050072EC7E st    | oph7497 stopl    | h7497 Martin      | Mary         |              | before 18                   | 807                    |              | 13       | 9          | 2.1F(11  |                          |                                 |             |               |               |
| 16 DC/BBD050072FC/F st    | oph/497 stop     | h/497 Thompson    | n Edgar Lee  | 03 Jun 185   | 26 Jan 58                   | B Dunlap, In           | Victoria, Ix | 1        | .4         | 1.9E(09  | 2.1E(11                  | 2.1E(11                         |             |               |               |
| 17 DC/BBD050072FC/F-st    | eph/497 stepl    | h7497 Lolley      | Willie K     | Jan-1899     | ********                    | t Katy, Harri I        | Houston, F   | 1        | 5          | -1.9E+09 | 2.1E+11                  | 2.1E+11                         |             |               |               |
| 18 DC/BBD050072I C/I - st | eph/497 steph    | h7497 Springer    | Bazi         | 1855-11-2    | nenunee                     | I Itawamba I           | Llino, Lexa  | 1        | ь          | -1.9L+09 | -1.9L+09                 | -1.9L+09                        |             |               |               |
| 19 DC786D050072FC7F-M     | eph7497 stept    | 7497 Boone        | Theodocia    | n 07-May-18  | neeuunn                     | Alabama, U             | layton, Te:  | 1        | 7          | -1.90+09 | -1.90+09                 | -1.90+09                        |             |               |               |
| 20 DC7BBD050072EC7E st    | oph7407 stopl    | h7407 Hastey      | Matthew      | 1860 11 0    | *******                     | # Columbia, I          | Rochester,   | 1        | 8          | 1.9E(09  | 1.9E109                  | 1.9E109                         |             |               |               |
| 21 DC/BBD050072FC/F st    | cph/497 stepl    | h7497 Parker      | Elijah Ann   | 1871 09 0    | //3/1960                    | Guntown,I              | Padacuh.C    | 1        | 9          | 1.9E(09  | 1.9E(09                  | 1.9E(09                         |             |               |               |
| 22 DC/BBD0500/2FC/F-st    | eph/497 stepl    | h/19/1            |              |              |                             |                        |              |          | 2          | -1.9E+09 | -1.9E+09                 | -1.9E+09                        |             |               |               |
| 23 DC708D050072LC71-st    | eph/497 steph    | 7497 Spencer      | Nathon G     | ould         |                             | "Vermont t             | JSA          | 2        | 0          | -1.9L+09 | -1.9L+09                 | -1.9L+09                        |             |               |               |
| 24 DC7BBD050072EC7E-N     | eph7497 steph    | h7497 Butler      | Flizabeth    |              |                             | "New York,             | U5A          | 2        | 1          | -1.90+09 |                          |                                 |             |               |               |
| 25 DC7BBD050072EC7E st    | oph7497 stop     | 7497 Fields       | lames        | 1861         | 1951                        | Harlon, Keil           | Howard, A    | 2        | 2          | 1.9E109  | 1.9F109                  | 1.9E109                         |             |               |               |
| 26 DC/BBD0500/2FC/F st    | cph/497 stepl    | h/497 Turner      | Rachel       | 1859 04 2    | 1919 03                     | ,Harlan,Keil           | Evarts,Har   | 2        | 3          | 1.9E(09  | 1.9E(09                  | 1.9E(09                         |             |               |               |
| 27 DC/BBD050072FC/F-st    | eph //197 stepl  | h7497 LOLLEY      | Thomas       | abt-1/6/     | 19-Mar-1                    | 8 Aughton N            | Cliff, Hemi  | 24       | 0          | 2.1E+11  | 2.1E+11                  | 2.1E+11                         |             |               |               |

### The "icw" file has all the shared match data

| File       Hame       Instruction       Outo       Review       Visor       Halp       Tell me value you want to do                                                                                                    |           |                               |            |                         |              |                          |            |          |            |                             |             | iov I             | Ken Waters | Ferrel  |
|----------------------------------------------------------------------------------------------------|-----------|-------------------------------|------------|-------------------------|--------------|--------------------------|------------|----------|------------|-----------------------------|-------------|-------------------|------------|---------|
| X Cut       Cellbai       II × X X       = = = * X Weep Test       General         K Cuto       B I U × · · · · · · · · · · · · · · · · · ·                                                                                                    | File      | Hama                          | Insert     | Page Layout             | Formulas     | Date                     | Raview     | View     | Help       | Q Tell me v                 | what you wa | nt to dia         |            |         |
| Clobard       Point       Reit       Reit       Alignment       Reit       Number       Point         A1       -       -       -       -       -       -       -       -       -       -       -       -       -       -       -       -       -       -       -       -       -       -       -       -       -       -       -       -       -       -       -       -       -       -       -       -       -       -       -       -       -       -       -       -       -       -       -       -       -       -       -       -       -       -       -       -       -       -       -       -       -       -       -       -       -       -       -       -       -       -       -       -       -       -       -       -       -       -       -       -       -       -       -       -       -       -       -       -       -       -       -       -       -       -       -       -       -       -       -       -       -       -       -       -       -       -       - <td>Past</td> <td>e Al Cut<br/>E⊟ Copy<br/>Format</td> <td>Painter</td> <td>Calibri<br/>B <i>I U</i></td> <td>• 🖬 -</td> <td>A A</td> <td>× = -</td> <td>= =</td> <td>왕 ·<br/>로 폰</td> <td>sh, Wrap Ter<br/>Ter Morge &amp;</td> <td>Center -</td> <td>General<br/>\$ - *</td> <td>86 •   M</td> <td>сь<br/>-</td>                                                                                                    | Past      | e Al Cut<br>E⊟ Copy<br>Format | Painter    | Calibri<br>B <i>I U</i> | • 🖬 -        | A A                      | × = -      | = =      | 왕 ·<br>로 폰 | sh, Wrap Ter<br>Ter Morge & | Center -    | General<br>\$ - * | 86 •   M   | сь<br>- |
| AL       -       :       Imatchid         Imatchid       matchadmicwid       icwanin Source         2       //COUBB/ Joan Anita KEN WATE 3P4/24050-5       S       A nestry         3       //SCA2B/ Joan Anita KEN WATE 3P4/24050-5       S       A nestry         3       //SCA2B/ Joan Anita KEN WATE 3P4/24050-5       S       A nestry         3       //SCA2B/ Joan Anita KEN WATE 3C44BT-       A nestry         5       //CCA2B/ Joan Anita KEN WATE 36437465       S       A nestry         6       //CCA2B/ Joan Anita KEN WATE 36437465       S       A nestry         7       //SCA2B/ Joan Anita KEN WATE 36437465       S       A nestry         7       //SCA2B/ Joan Anita KEN WATE 36437465       S       A nestry         7       //SCA2B/ Joan Anita KEN WATE 36437465       S       A nestry         7       //SCA2B/ Joan Anita KEN WATE 36437465       S       A nestry         7       //SCA2B/ Joan Anita KEN WATE 36437465       S       A nestry         7       //SCA2B/ Joan Anita KEN WATE 364461014       S Ancestry       S         7       //SCA2B/ Joan Anita KEN WATE 2643665       S S       A necestry         7       //SCA2B/ Joan Anita KEN WATE 2643665       S S       A necestry <t< td=""><td></td><td>Cipboard</td><td>-</td><td></td><td>Fc 1t</td><td></td><td>~</td><td></td><td>Alignma</td><td>2.95</td><td></td><td>d 1</td><td>lumber</td><td>0</td></t<>                                                                                                    |           | Cipboard                      | -          |                         | Fc 1t        |                          | ~          |          | Alignma    | 2.95                        |             | d 1               | lumber     | 0       |
| A1       -       i       i       matchid         Imatchid       matchid       iconame       iconame                                                                                                    |           | 2.4.                          | •          |                         |              |                          |            |          |            |                             |             |                   |            |         |
| A         B         C         D         I         G         II         I         K         I         M           Imatchial         matchaammatchaammatchammatchaammatchammatchaammatchaamm | <b>^1</b> | -                             | : [×       | √ fr                    | matchid      |                          |            |          |            |                             |             |                   |            |         |
| Imatchid         matchad         itwodmin Source           2         /9C/2887 Joan Anita KEN WATE 3H2/050-51         S         Ancestry           4         76C/2887 Joan Anita KEN WATE 3H2/050-51         S         Ancestry           5         76C/2887 Joan Anita KEN WATE 3C/480FF         S         Ancestry           6         79C/2887 Joan Anita KEN WATE 5C/480FF         S         Ancestry           7         79C/2887 Joan Anita KEN WATE 5C/20027         L         Ancestry           7         79C/2887 Joan Anita KEN WATE 5C/20027         L         Ancestry           9         79C/2887 Joan Anita KEN WATE 5C/20027         L         Ancestry           9         79C/2887 Joan Anita KEN WATE 5C/20027         L         Ancestry           9         79C/2887 Joan Anita KEN WATE 5C/20027         L         Ancestry           10         70C/2887 Joan Anita KEN WATE 5C/20027         L         Ancestry           11         70C/2887 Joan Anita KEN WATE 5C/20027         L         Ancestry           12         70C/2887 Joan Anita KEN WATE 5C/20027         L         Ancestry           13         70C/2887 Joan Anita KEN WATE 5C/20021         L         Ancestry           15         70C/2887 Joan Anita KEN WATE 5C/20026         L         L         Ances                                                                                                    | - 4       | Δ.                            | 18         | ¢                       | D I          |                          | 1          | 4        | 11         | 1                           | 4           | ×                 | 1.         | M       |
| 2       JSCA2887 Joan Anita KEN WATL805A05L 1       V       Ancestry         4       TSCA2007 Joan Anita KEN WATL95C448FT       S       Ancestry         5       TACA2887 Joan Anita KEN WATL95C448FT       S       Ancestry         6       JSCA2887 Joan Anita KEN WATL95C448FT       S       Ancestry         7       JSCA2887 Joan Anita KEN WATL95C448FT       S       Ancestry         7       JSCA2887 Joan Anita KEN WATL95C448FT       S       Ancestry         8       JSCA2887 Joan Anita KEN WATL970A6538A       F       Ancestry         9       TSCA2007 Joan Anita KEN WATL980007LA       F       Ancestry         10       TSCA2887 Joan Anita KEN WATL980007LA       F       Ancestry         11       JSCA2887 Joan Anita KEN WATL980007LA       F       Ancestry         12       JSCA2887 Joan Anita KEN WATL980007LA       F       Ancestry         13       JSCA2887 Joan Anita KEN WATL627900001       F       Ancestry         14       TSCA2887 Joan Anita KEN WATL627900001       F       Ancestry         15       TSCA2887 Joan Anita KEN WATL627900001       F       Ancestry         14       TSCA2887 Joan Anita KEN WATL9180001       F       Ancestry         15       TSCA2887 Joan Anita KEN WATL6180001                                                                                                    | 1         | natchid mat                   | tchnamm    | atchadmicwi             | d icwna      | me icw                   | admin So   | Urco     |            |                             |             |                   |            |         |
| 3       ASCA2807 Joen Anita KLN WATL 80CAA851 L       v       Ancestry         4       PSCA2807 Joen Anita KLN WATL 80CAA851 L       v       Ancestry         5       PSCA2887 Joen Anita KLN WATL 80CA87466       a E       Ancestry         6       //CA2887 Joen Anita KLN WATL 80CA0027       11       IAncestry         7       //SCA2807 Joen Anita KLN WATL 90CA0027       11       IAncestry         8       /SCA2807 Joen Anita KLN WATL 90CA0027       11       IAncestry         9       PSCA2807 Joen Anita KLN WATL 90CA0027       11       IAncestry         9       PSCA2807 Joen Anita KLN WATL 90CA004       14       IAncestry         10       PSCA2807 Joen Anita KLN WATL 90CA04       14       IAncestry         11       /JCA2807 Joen Anita KLN WATL 90CO14       14       IAncestry         12       /SCA2807 Joen Anita KLN WATL 90CO14       14       IAncestry         13       /SCA2807 Joen Anita KLN WATL 900001       11       Ancestry         14       79CA2807 Joen Anita KLN WATL 900001       11       Ancestry         15       70CA2807 Joen Anita KLN WATL 900001       11       Ancestry         16       //SCA2807 Joen Anita KLN WATL 9000001       11       Ancestry         17       /SCA2807 Joen Anita KLN W                                                                                                    | 2,        | 9C/QBB/ Joa                   | n Anita Ka | EN WATE 3H1             | 2405D-5 High | aday S H                 | Challey Ar | ncestry  |            |                             |             |                   |            |         |
| 4       PSCA2007 Ioan Anita KEN WATT 35C440TF       N       Ancestry         5       PSCA2087 Ioan Anita KEN WATE 35C40027       11       Ancestry         6       PSCA2007 Ioan Anita KEN WATE 35C200027       11       Ancestry         7       PSCA2007 Ioan Anita KEN WATE 35C200027       11       Ancestry         8       PSCA2007 Ioan Anita KEN WATE 35C200027       11       Ancestry         9       PSCA2007 Ioan Anita KEN WATE 35C200027       11       Ancestry         10       PSCA2007 Ioan Anita KEN WATE 481CA01A       14       Ancestry         11       PSCA2007 Ioan Anita KEN WATE 481CA01A       14       Ancestry         12       PSCA2007 Ioan Anita KEN WATE 481CA01A       14       Ancestry         13       PSCA2007 Ioan Anita KEN WATE 4729400000000000000000000000000000000000                                                                                                    | 3 )       | 9C/QBB7 Joa                   | n Anita Kt | IN WATE 8BC             | AAB5L1       | - vin                    | A1         | nestry   |            |                             |             |                   |            |         |
| 5     70CA2887 Joan Anita KEN WATES0437456     a F     Ancestry       7     79CA2887 Joan Anita KEN WATES0200027     a F     Ancestry       8     79CA2887 Joan Anita KEN WATES020002A     F     Ancestry       9     79CA2887 Joan Anita KEN WATES020002A     F     Ancestry       10     70CA2887 Joan Anita KEN WATES020002A     F     Ancestry       11     70CA2887 Joan Anita KEN WATES04301A     K     Ancestry       12     79CA2887 Joan Anita KEN WATES04301A     K     Ancestry       13     79CA2887 Joan Anita KEN WATES04301A     K     Ancestry       14     79CA2887 Joan Anita KEN WATES0430001     F     Ancestry       15     79CA2887 Joan Anita KEN WATES043001     F     Ancestry       14     79CA2887 Joan Anita KEN WATES043001     F     Ancestry       15     79CA2887 Joan Anita KEN WATES043001     F     Ancestry       16     79CA2887 Joan Anita KEN WATES043001     F     Ancestry       17     79CA2887 Joan Anita KEN WATES043001     F     Ancestry       18     79CA2887 Joan Anita KEN WATES043001     F     Ancestry       19     79CA2887 Joan Anita KEN WATES043001     F     Ancestry       19     79CA2887 Joan Anita KEN WATES043001     F     Ancestry       19     79CA2887 Joan Anit                                                                                                    | 4 7       | PSCA2BID7 Ioan                | n Anita Ki | IN WATE 35C             | 44BCT-       |                          | Ar         | a estry  |            |                             |             |                   |            |         |
| 6       /JCA2887 Joan Anita KEN WATE SCEUDU27       STL       FAncestry         7       /SCA287 Joan Anita KEN WATE A9F1820A       F       FAncestry         9       79CA287 Joan Anita KEN WATE 380007A       F       FAncestry         10       79CA287 Joan Anita KEN WATE 380007A       F       FAncestry         10       79CA2887 Joan Anita KEN WATE 48007A       F       FAncestry         11       /JCA2887 Joan Anita KEN WATE 48007A       F       FAncestry         12       /SCA2887 Joan Anita KEN WATE 497608-F       F       FAncestry         13       /SCA2887 Joan Anita KEN WATE 59428502 F       F       F       FAncestry         14       79CA2887 Joan Anita KEN WATE 59428506 F       F       F       FAncestry         15       79CA2887 Joan Anita KEN WATE 59428506 F       F       F       FAncestry         15       79CA2887 Joan Anita KEN WATE 59428506 F       F       C Ancestry         16       /JCA2887 Joan Anita KEN WATE 59428507 F       F       F       Ancestry         17       /SCA2887 Joan Anita KEN WATE 59428507 F       F       Ancestry       F         17       /SCA2887 Joan Anita KEN WATE 59428507 F       F       Ancestry       F         18       /SCA2887 Joan Anita KEN WATE 59428501 F                                                                                                    | 5 7       | PICA2BB7 loa                  | n Anita Ki | EN WATE 864             | 37466        | FaF                      | Ar         | costry   |            |                             |             |                   |            |         |
| 7       AVC/QBB7 Joan Anita KEN WATE 2000 / AT       F       Ancestry         8       AVC/QBB7 Joan Anita KEN WATE 70445384       F       Ancestry         10       20CA2887 Joan Anita KEN WATE 70445384       F       Ancestry         11       20CA2887 Joan Anita KEN WATE 70445384       F       Ancestry         12       20CA2887 Joan Anita KEN WATE 70445384       F       Ancestry         12       20CA2887 Joan Anita KEN WATE 70445386       F       S Ancestry         13       20CA2887 Joan Anita KEN WATE 70445386       F       S Ancestry         14       29CA2887 Joan Anita KEN WATE 70446384       F       S Ancestry         14       79CA2887 Joan Anita KEN WATE 704488505       F       S Ancestry         14       79CA2887 Joan Anita KEN WATE 704488505       F       S Ancestry         15       79CA2887 Joan Anita KEN WATE 70498505       F       S Ancestry         16       79CA2887 Joan Anita KEN WATE 70498505       F       S Ancestry         17       79CA2887 Joan Anita KEN WATE 70498505       F       S Ancestry         18       79CA2807 Joan Anita KEN WATE 70191923       F       S Ancestry         19       79CA2887 Joan Anita KEN WATE 70191923       F       Ancestry         20       79CA2887 Joan                                                                                                    | 6,        | OCA2887 Joa                   | n Anita Ki | EN WATESCZ              | 0D027        | HOIL .                   | A          | neestry  |            |                             |             |                   |            |         |
| 8       /9C/2007 Joan Anita KEN WATE 380007LA       11       i Ancestry         9       79CA2087 Joan Anita KEN WATE 481CA01A       1       a Ancestry         11       /9CA2887 Joan Anita KEN WATE 481CA01A       1       a Ancestry         12       /9CA2887 Joan Anita KEN WATE 481CA01A       1       a Ancestry         11       /9CA2887 Joan Anita KEN WATE 481CA01A       1       a Ancestry         12       /9CA2887 Joan Anita KEN WATE 2970808-1       1       a Ancestry         13       /9CA2887 Joan Anita KEN WATE 2040801       1       a Ancestry         14       79CA2887 Joan Anita KEN WATE 50498506 I       1       a Ancestry         15       79CA2887 Joan Anita KEN WATE 50498506 I       1       a Ancestry         16       /9CA2887 Joan Anita KEN WATE 50498507 I       I       a Ancestry         17       /9CA2887 Joan Anita KEN WATE 70191923-1       I       Ancestry         18       /9CA2887 Joan Anita KEN WATE 70191923-1       I       Ancestry         19       79CA2887 Joan Anita KEN WATE 70191923-1       I       Ancestry         20       79CA2887 Joan Anita KEN WATE 70191923-1       I       Ancestry         21       /9CA2887 Joan Anita KEN WATE 70191923-1       I       Ancestry         22       <                                                                                                    | 7 /       | 9C//28B7 Joa                  | n Anita Ki | EN WATEA9E              | 1820         | the later being          | - Ar       | ncestry  |            |                             |             |                   |            |         |
| 9       79CA2007 Isan Anita KEN WATE 70A4508A       F       PAncestry         10       79CA2087 Isan Anita KEN WATE 481CA01A       F       PAncestry         12       79CA2887 Isan Anita KEN WATE 42970808-       F       PAncestry         13       79CA2007 Isan Anita KEN WATE 2970808-       F       PAncestry         14       79CA2007 Isan Anita KEN WATE 50498506 F       F       PAncestry         15       79CA2007 Isan Anita KEN WATE 50498506 F       F       PAncestry         16       79CA2887 Isan Anita KEN WATE 50498506 F       F       PAncestry         17       79CA2887 Isan Anita KEN WATE 50498506 F       F       PAncestry         16       79CA2887 Isan Anita KEN WATE 50498506 F       F       PAncestry         17       79CA2887 Isan Anita KEN WATE 5049805074       F       PAncestry         18       79CA2807 Isan Anita KEN WATE 10419231       F       PAncestry         19       79CA2807 Isan Anita KEN WATE 101919231       F       PAncestry         19       79CA2887 Isan Anita KEN WATE 3118C183       F       PAncestry         21       79CA2887 Isan Anita KEN WATE 3118C183       F       PAncestry         22       79CA2887 Isan Anita KEN WATE 20000224       PAncestry       PAncestry         23                                                                                                    | 8 /       | 9C/2BB7 Joa                   | n Anita Kl | IN WATE 380             | DOVENT       | and the second second    | - Ar       | icestry  |            |                             |             |                   |            |         |
| 10       PICA2887 Joan Anita KEN WATE 481C401AL       kt       k Ancostry         11       PICA2887 Joan Anita KEN WATE 47E35E02 L       b Ancostry         13       PICA2887 Joan Anita KEN WATE 2970808-L       b Ancostry         14       PICA2887 Joan Anita KEN WATE 2070808-L       b Ancostry         14       PICA2887 Joan Anita KEN WATE 20108001       11       DAncestry         14       PICA2887 Joan Anita KEN WATE 20108001       11       Ancestry         15       PICA2887 Joan Anita KEN WATE 20108001       11       Ancestry         16       PICA2887 Joan Anita KEN WATE 20108001       11       Ancestry         17       PICA2887 Joan Anita KEN WATE 20108001       11       Ancestry         18       PICA2887 Joan Anita KEN WATE 20108001       11       Ancestry         19       PICA2887 Joan Anita KEN WATE 10191923-L       12       Ancestry         19       PICA2887 Joan Anita KEN WATE 10191923-L       14       Ancestry         19       PICA2887 Joan Anita KEN WATE 10191923-L       14       Ancestry         19       PICA2887 Joan Anita KEN WATE 10191923-L       14       Ancestry         19       PICA2887 Joan Anita KEN WATE 10191923-L       14       Ancestry         19       PICA2887 Joan Anita KEN WATE 0280080                                                                                                    | 9 3       | PCA2BB7 Ioa                   | n Anita Ki | EN WATE 70A             | 453BA #      | The second second second | Ar         | a estry  |            |                             |             |                   |            |         |
| 11       /JCA2887 Joan Anita KEN WATE A/ESE02 F       L       Ancestry         12       /JCA2887 Joan Anita KEN WATE 2970808-F       F       Ancestry         13       /SCA2887 Joan Anita KEN WATE 2079808CF       F       Ancestry         14       7SCA2887 Joan Anita KEN WATE 50428506 F       F       Ancestry         15       7SCA2887 Joan Anita KEN WATE 50428506 F       F       Ancestry         16       /JCA2887 Joan Anita KEN WATE 2049F400 F       F       C Ancestry         17       /SCA2887 Joan Anita KEN WATE 2049F400 F       F       C Ancestry         16       /JCA2887 Joan Anita KEN WATE 2049F400 F       F       C Ancestry         17       /SCA2887 Joan Anita KEN WATE 2049F400 F       F       C Ancestry         18       /JCA2887 Joan Anita KEN WATE 2049F400 F       F       C Ancestry         18       /SCA2887 Joan Anita KEN WATE 2049F400 F       F       C Ancestry         18       /SCA2887 Joan Anita KEN WATE 2018F281 F       F       Ancestry         20       7CCA2887 Joan Anita KEN WATE 2118C183 C       F       Ancestry         21       /SCA2887 Joan Anita KEN WATE 2118C183 C       F       Ancestry         22       /SCA2887 Joan Anita KEN WATE 20100 C       F       Ancestry         23                                                                                                    | 10.7      | MCA2RB7 loa                   | n Anita Ki | EN WATE 481             | CADIA        | 1 B.                     | × Ar       | accistry |            |                             |             |                   |            |         |
| 12       /SC/2887 Joan Anita KEN WATE 2976008-1       1       0 Ancestry         13       /SC/2807 Joan Anita KEN WATE C5741AAA       1       0 Ancestry         14       79CA2887 Joan Anita KEN WATE C5741AAA       1       0 Ancestry         15       79CA2887 Joan Anita KEN WATE C5741AAA       1       0 Ancestry         16       /SCA2887 Joan Anita KEN WATE 2049F4C6       1       0 Ancestry         17       /SCA2887 Joan Anita KEN WATE 2049F4C6       1       0 Ancestry         18       /SCA2887 Joan Anita KEN WATE 2049F4C6       1       0 Ancestry         18       /SCA2887 Joan Anita KEN WATE 2049F4C6       1       0 Ancestry         18       /SCA2887 Joan Anita KEN WATE 2049F4C6       1       0 Ancestry         18       /SCA2887 Joan Anita KEN WATE 0418678       1       1 Ancestry         19       79CA2887 Joan Anita KEN WATE 0191923-1       7       7         20       79CA2887 Joan Anita KEN WATE 0191923-1       7       7         21       /SCA2887 Joan Anita KEN WATE 0191923-1       7       7         22       /SCA2887 Joan Anita KEN WATE 0183       1       1 Ancestry         23       /SCA2887 Joan Anita KEN WATE 02400/22-1       1       1 Ancestry         24       7SCA2887 Joan Anita KEN WATE                                                                                                    | 11 /      | OCA2887 Joa                   | n Anita Ki | EN WATEA/E              | 55E02 #      | Long                     | Ar         | acestry  |            |                             |             |                   |            |         |
| 13       79CA2007 Joan Anita KEN WATE C5F41AAA       14       a Ancestry         14       79CA2087 Joan Anita KEN WATE C5F41AAA       14       a Ancestry         15       79CA2087 Joan Anita KEN WATE C5F41AAA       14       a Ancestry         16       79CA2087 Joan Anita KEN WATE C5F41AAA       14       a Ancestry         16       79CA2087 Joan Anita KEN WATE 2049F4C6       14       a Ancestry         17       79CA2087 Joan Anita KEN WATE 2049F4C6       14       a Ancestry         18       79CA2087 Joan Anita KEN WATE 2049F4C6       14       a Ancestry         17       79CA2087 Joan Anita KEN WATE 2049F4C6       14       a Ancestry         18       79CA2087 Joan Anita KEN WATE 2049F4C6       14       a Ancestry         19       79CA2087 Joan Anita KEN WATE D6410678       14       A Ancestry         20       79CA2087 Joan Anita KEN WATE B118C183       14       Ancestry         21       79CA2087 Joan Anita KEN WATE 3118C183       14       Ancestry         22       79CA2087 Joan Anita KEN WATE 62Ab0A22-1       14       Ancestry         23       79CA2087 Joan Anita KEN WATE 55 70 D0 C       14       Ancestry         24       79CA2087 Joan Anita KEN WATE 6CE8A217 F       Ancestry         25       79CA2087                                                                                                    | 12 /      | 9C/QBB7 Joa                   | n Anita Ki | EN WATE 297             | -0808-       | the Real                 | No Ar      | ncestry  |            |                             |             |                   |            |         |
| 14       79CA2007 Ioan Anita KEN WATE CSE41AAA1       14       Ancestry         15       79CA2887 Ioan Anita KEN WATE S0428506 I       1       Ancestry         16       /9CA2887 Joan Anita KEN WATE S0428506 I       1       Ancestry         17       /9CA2887 Joan Anita KEN WATE A73963574       1       Ancestry         18       /9CA2807 Joan Anita KEN WATE A73963574       1       Ancestry         18       /9CA2807 Joan Anita KEN WATE F0191824       1       Ancestry         19       79CA2807 Joan Anita KEN WATE F0191924       V       Y Ancestry         20       79CA2807 Joan Anita KEN WATE F0191924       V       Y Ancestry         21       /9CA2807 Joan Anita KEN WATE F0193040       5       Ancestry         22       /9CA2807 Joan Anita KEN WATE F1019124       V       Y Ancestry         23       /9CA2807 Joan Anita KEN WATE F02Ab0A224       1       a Ancestry         24       79CA2807 Joan Anita KEN WATE 7AA75605       Y Ancestry         25       79CA2807 Joan Anita KEN WATE 6CE88717 F       Ancestry         26       /9CA2807 Joan Anita KEN WATE 6CE88717 F       Ancestry         26       /9CA2807 Joan Anita KEN WATE 6CE88717 F       Ancestry                                                                                                    | 13 /      | 9C/2887 Joa                   | n Anita Ki | IN WAIL C17             | 9000C In     | d less                   | - Ar       | icestry  |            |                             |             |                   |            |         |
| 15. 79CA2687 Joan Anita KEN WATE 59426505 1       1       3 Ancestry         16. 79CA2687 Joan Anita KEN WATE 2049F405 mmm       1       4 Ancestry         17. 79CA2687 Joan Anita KEN WATE A7390557 1       1       4 Ancestry         18. 79CA2607 Joan Anita KEN WATE D6418578 1       1       4 Ancestry         19. 79CA2687 Joan Anita KEN WATE FD191923 1       2       2         20. 79CA2687 Joan Anita KEN WATE 3118C183 1       1       4 Ancestry         21. 79CA2687 Joan Anita KEN WATE 2030180 1       1       Ancestry         22. 79CA2687 Joan Anita KEN WATE 2030180 1       1       Ancestry         23. 79CA2687 Joan Anita KEN WATE 2030180 1       1       Ancestry         24. 79CA2687 Joan Anita KEN WATE 02A00A22 1       1       1       Ancestry         23. 79CA2687 Joan Anita KEN WATE 02A00A22 1       1       1       Ancestry         24. 79CA2687 Joan Anita KEN WATE 02A00A22 1       1       1       Ancestry         25. 79CA2687 Joan Anita KEN WATE 6CE8A717 F       1       Ancestry         26. 79CA2687 Joan Anita KEN WATE 6CE8A717 F       1       Ancestry         26. 79CA2687 Joan Anita KEN WATE 609588C52 1       1       Ancestry                                                                                                    | 14 1      | PSCA2BIT7 IDa                 | o Anita Ki | IN WATE CSE             | 41444        | and the second second    | Ar         | a extry  |            |                             |             |                   |            |         |
| 16       79CA2887 Joan Anita KEN WATE 2099F4C6 r       C       Ancestry         17       79CA2887 Joan Anita KEN WATE A7396357 F       E       Ancestry         18       79CA287 Joan Anita KEN WATE D6418578 F       E       Ancestry         19       79CA287 Joan Anita KEN WATE D191923 F       E       Ancestry         20       79CA2887 Joan Anita KEN WATE D191923 F       E       Ancestry         21       79CA2887 Joan Anita KEN WATE 3118C183 C       C       Ancestry         22       79CA2887 Joan Anita KEN WATE 2000A22 F       E       Ancestry         23       79CA2887 Joan Anita KEN WATE 505781 DC       F       YAncestry         24       79CA2887 Joan Anita KEN WATE 505781 DC       F       YAncestry         25       79CA2887 Joan Anita KEN WATE 602A00A22 F       E       Ancestry         24       79CA2887 Joan Anita KEN WATE 505781 DC       F       YAncestry         25       79CA2887 Joan Anita KEN WATE 6028027 F       Hancestry       Ancestry         26       79CA2887 Joan Anita KEN WATE 6028077 F       Hancestry       Ancestry         26       79CA2887 Joan Anita KEN WATE 60280252 E       Ancestry       Ancestry                                                                                                    | 12.       | MCA2RR7 Ina                   | n Anita Ki | EN WATE 594             | 28506 1      | the second second        | Ar         | acostry  |            |                             |             |                   |            |         |
| 17       79CA2687 Joan Anita KEN WATE A73903574       E       PAncestry         18       79CA2607 Joan Anita KEN WATE D0410578       E       PAncestry         19       79CA2607 Joan Anita KEN WATE D01919234       E       PAncestry         20       79CA2687 Joan Anita KEN WATE 3118C183       E       PAncestry         21       79CA2687 Joan Anita KEN WATE 3118C183       E       PAncestry         22       79CA2687 Joan Anita KEN WATE 2000/224       E       PAncestry         23       79CA2687 Joan Anita KEN WATE 505 /61 00       PAncestry         24       79CA2687 Joan Anita KEN WATE 505 /61 00       PAncestry         25       79CA2687 Joan Anita KEN WATE 6028077       PAncestry         26       79CA2687 Joan Anita KEN WATE 6028072 E       PAncestry         26       79CA2687 Joan Anita KEN WATE 6028072 E       PAncestry                                                                                                    | 16 /      | OCA2887 Joa                   | n Anita Ki | EN WATE 204             | 9-406        | C Page                   | ec Ar      | neestry  |            |                             |             |                   |            |         |
| 18       79CA2807 Joan Anita KEN WATE D0191923       Image: Ancestry         19       79CA2887 Joan Anita KEN WATE 0191923       Image: Ancestry         20       79CA2887 Joan Anita KEN WATE 0191923       Image: Ancestry         21       79CA2887 Joan Anita KEN WATE 02A00/22       Image: Ancestry         22       79CA2887 Joan Anita KEN WATE 02A00/22       Image: Ancestry         23       79CA2887 Joan Anita KEN WATE 02A00/22       Image: Ancestry         24       79CA2887 Joan Anita KEN WATE 7A475605       Image: Ancestry         25       79CA2887 Joan Anita KEN WATE 6CE8A717 F       Image: Ancestry         26       79CA2887 Joan Anita KEN WATE 60283052 E       Image: Ancestry                                                                                                    | 11        | 9C/QBB/ Joa                   | n Anita Ki | EN WATEA/S              | 90307-1      | Drine Drine              | - AI       | ncestry  |            |                             |             |                   |            |         |
| 15     79CA2007 Ioan Anita KEN WATE 1100 91922     71     746cestry       20     79CA2887 Ioan Anita KEN WATE 3118C183     6     146cestry       21     79CA2887 Joan Anita KEN WATE 10200022     1     a Ancestry       22     79CA2887 Joan Anita KEN WATE 02000A22     1     a Ancestry       23     79CA2807 Joan Anita KEN WATE 02000A22     1     a Ancestry       24     79CA2807 Joan Anita KEN WATE 59570F0C     9 Ancestry       24     79CA2887 Joan Anita KEN WATE 7AA75605     Ancestry       25     79CA2887 Joan Anita KEN WATE 6CE8A717 F     Ancestry       26     79CA2887 Joan Anita KEN WATE 6088652 E     Ancestry                                                                                                    | 10        | 9C/2807 Joa                   | n Anita Ki | LN WATE DEA             | 165/0        | and the second           | 1.01       | icestry. |            |                             |             |                   |            |         |
| 20       ZICA2687 Joan Anita KEN WATE \$1150163       C       Ancestry         21       ZICA2687 Joan Anita KEN WATE \$236180       S       Ancestry         22       ZICA2687 Joan Anita KEN WATE \$22000A22       L       B Ancestry         23       ZICA2607 Joan Anita KEN WATE \$25000C       YAncestry         24       ZICA2607 Joan Anita KEN WATE \$25000C       YAncestry         24       ZICA2607 Joan Anita KEN WATE \$26005       Ancestry         25       ZICA2687 Joan Anita KEN WATE \$60000C       Ancestry         26       ZICA2687 Joan Anita KEN WATE \$26000C       Ancestry         26       ZICA2687 Joan Anita KEN WATE \$260000C       Ancestry         26       ZICA2687 Joan Anita KEN WATE \$200000C       Ancestry                                                                                                    | 127 1     | 9CA2BB7 Ioa                   | n Anita Ki | N WATEFUT               | 91923-1      | V Ban                    | A          | a extry  |            |                             |             |                   |            |         |
| 21     79CA2687 Joan Anita KEN WATE E7930180     S     Ancestry       22     79CA2687 Joan Anita KEN WATE 02A00A22+     L     a Ancestry       23     79CA2607 Joan Anita KEN WATE 02A00A22+     L     a Ancestry       24     79CA2607 Joan Anita KEN WATE 02A00A26+     YAncestry       25     79CA26877 Joan Anita KEN WATE 02A07605     Ancestry       26     79CA2687 Joan Anita KEN WATE 026808052     Ancestry                                                                                                    | 20.       | PICA2887 Ioa                  | n Anita Ki | EN WATESTT              | BLIES C      |                          | T Ar       | neestry  |            |                             |             |                   |            |         |
| 22     79CA2687 Joan Anita KEN WATE 02A00A221     a Ancestry       23     79CA2887 Joan Anita KEN WATE 595781 0C     y Ancestry       24     79CA2887 Joan Anita KEN WATE 7AA75605     Ancestry       25     79CA2887 Joan Anita KEN WATE 6CE8A717 F     Ancestry       26     79CA2887 Joan Anita KEN WATE 60888052 E     Ancestry                                                                                                    | 21 /      | 9CA2687 Joa                   | n Anita K  | EN WATEE79              | 36180        | 20                       | Ar         | restry   |            |                             |             |                   |            |         |
| 22     79CA2007 Joan Anita KEN WATE 595701 CC     9Ancestry       24     79CA2007 Joan Anita KEN WATE 7AA75605     Ancestry       25     79CA2887 Joan Anita KEN WATE 6CE8A717 F     Ancestry       26     79CA2887 Joan Anita KEN WATE 60858C52 E     Ancestry                                                                                                    | 22 /      | POLIZEB/ Joa                  | n Anita Ke | EN WATE 02A             | 00/22-1      | a Lar                    | avr        | ncestry  |            |                             |             |                   |            |         |
| 24     CCA2007 Ioan Anita NEW WATE 6CE8A717 F     Ancestry       25     79CA2887 Ioan Anita KEN WATE 6CE8A717 F     Ancestry       26     79CA2887 Joan Anita KEN WATE 60858C52 E     Ancestry                                                                                                    | 25 1      | SC/2007 Joa                   | n Anita Ki | CALINIATE DAY           | 7010Cil      |                          |            | icestry. |            |                             |             |                   |            |         |
| 26 /9CA2687 Joan Anita KEN WATE 09858C52 E Ancestry                                                                                                    | 14        | ICCAPERT ICH                  | n Anna Ki  | ALLATE COL              | 06717        | -                        | A          | a Parry  |            |                             |             |                   |            |         |
| 20 70CA2667 Joan Anita KEN WATE 00808002 E Ancestry                                                                                                    | 24        | CAUSEZ IOA                    | n Anna Ki  | THE WATE GO.F           | 88/1/1       |                          | A          | accenty. |            |                             |             |                   |            |         |
| 17 BUCKINH & LAND, Asian KUNI WALL LOUGH & Annastas                                                                                                    | 20 /      | DCASEBY Joa                   | n Anita Ki | EN WATE 098             | J8C32 E      |                          | A          | ICOSTIY' |            |                             |             |                   |            |         |

### AutoClustering is also available "Collins-Leeds Method" under Autosomal Tab

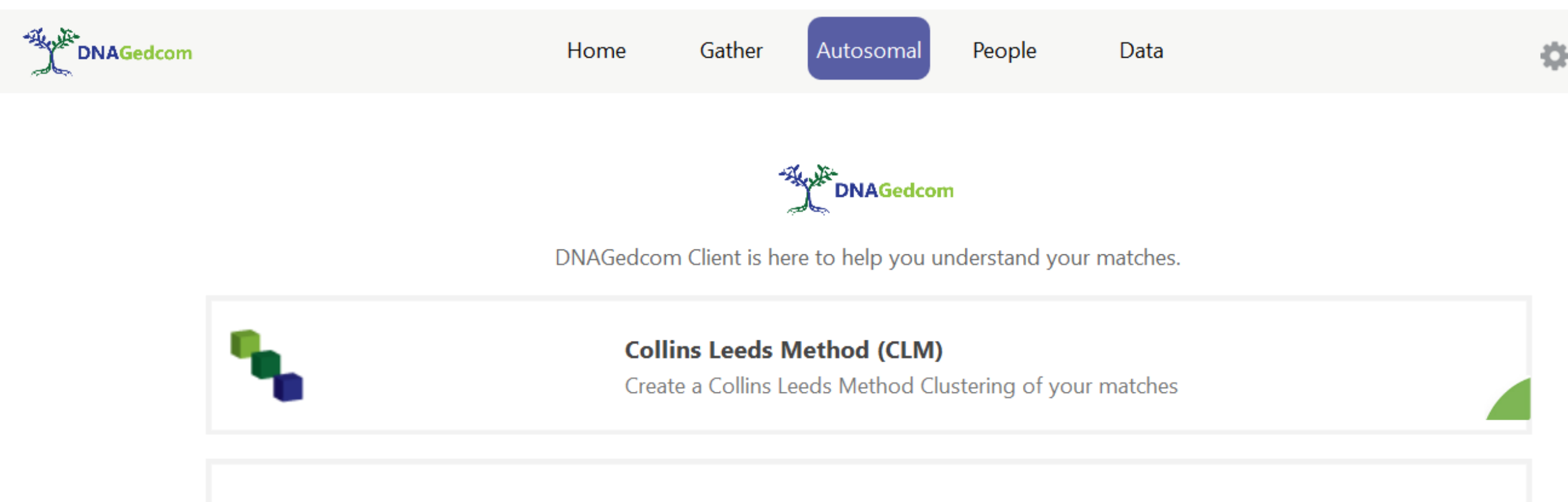

#### CMA

Create a Chromsome Matrix App Clustering of your matches

## Result of Running Collins Leeds Method on my kit (default settings, 50 to 400 cMs)

|                      | Home       | Gather   | Autosomal              | People  | Data           |            |  |  |  |  |  |  |
|----------------------|------------|----------|------------------------|---------|----------------|------------|--|--|--|--|--|--|
| Collins Leeds Method |            |          |                        |         |                |            |  |  |  |  |  |  |
| Kit Filte            | er:        |          |                        |         |                |            |  |  |  |  |  |  |
| DNA Ki               | t:         |          | (Ancestry) Ken W       | aters   |                | ~          |  |  |  |  |  |  |
| cM Rar               | ige:       | 50       |                        | to      | 400            |            |  |  |  |  |  |  |
| Inclusio             | on Thresho | ld: 1/2  |                        |         |                | ~          |  |  |  |  |  |  |
| Sort:                |            | By Inc   | lusion                 |         |                | ~          |  |  |  |  |  |  |
| Cluster              | Sort:      | By siz   | y size, Superclustered |         |                |            |  |  |  |  |  |  |
| Surnam               | ne List:   |          |                        |         |                |            |  |  |  |  |  |  |
| Include              | Uncluster  | ed Match | es 🗹 🛛 🖉               | Open HT | ML When Done   | •          |  |  |  |  |  |  |
| Paint M              | 1idline 🗹  |          |                        | Includ  | le Chromo Data | , <b>√</b> |  |  |  |  |  |  |
| Include              | Ancestors  |          |                        |         |                |            |  |  |  |  |  |  |

#### Run Grouping

Choose your DNA Kit and parameters and hit Run grouping

View Help

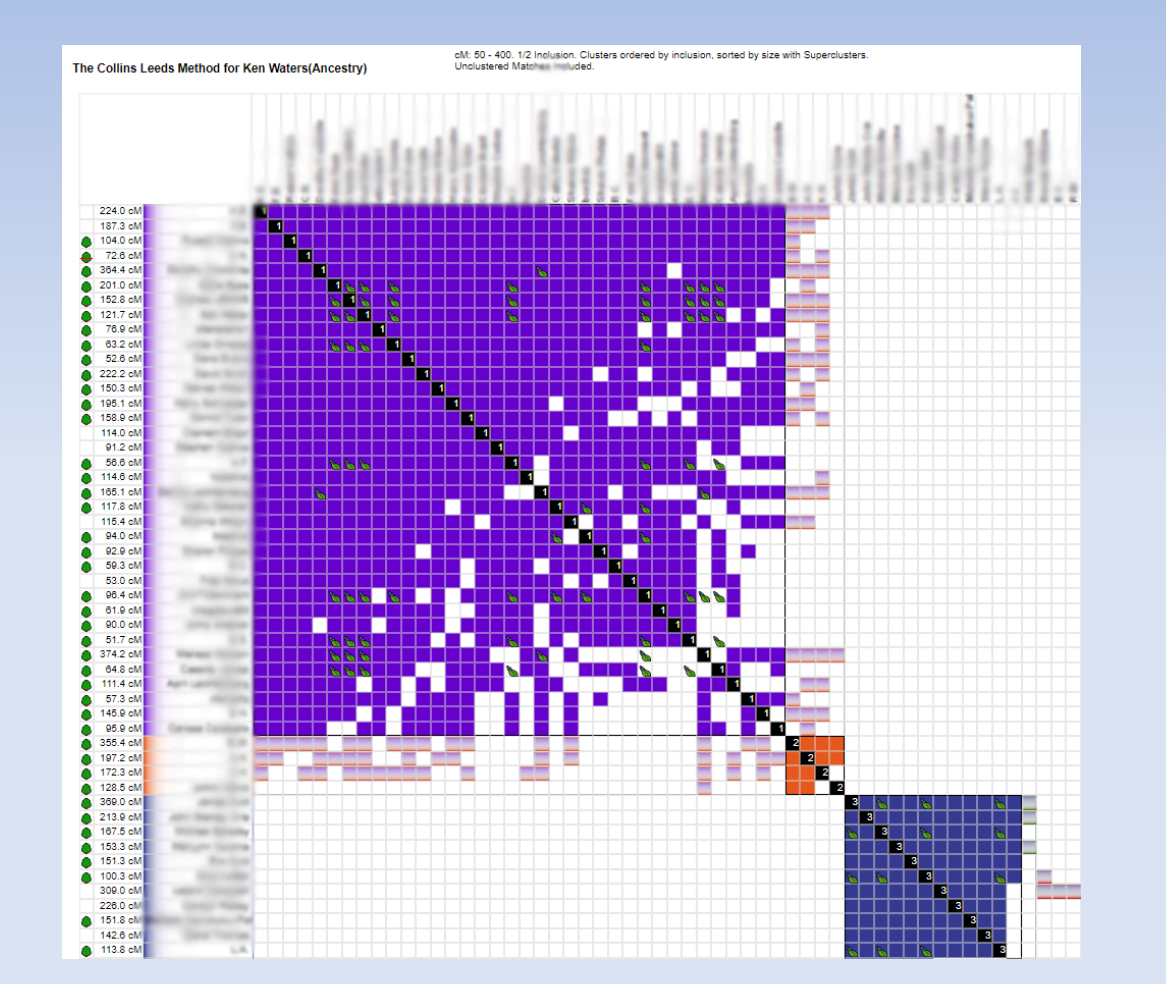

### Remember---all presentations online

Presentations: <u>http://familytreeaz.com/Presentations</u>

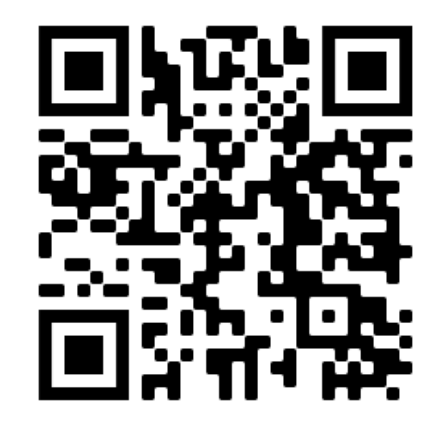

#### **Genealogy Presentations**

2023 <u>Identifying Your DNA Matches (Jan 2023)</u>

2022 <u>A Unified Process for DNA Matches (Dec 2022)</u> <u>Intro to DNA (Dec 2022)</u>

DNA Painter Dec 2022 GEDMatch (Trilogy) DNA Relational Diagrams First Look at Ancestry SideView Matching Deep Dive into MyHeritage DNA Oct 2022 What Can DNA Do For You Sep 2022 New Match Methodology 2022 GEDMatch Apr 2022 Handout

**DNA Tips & Tricks** 

Intro to DNA (Mar 2022)

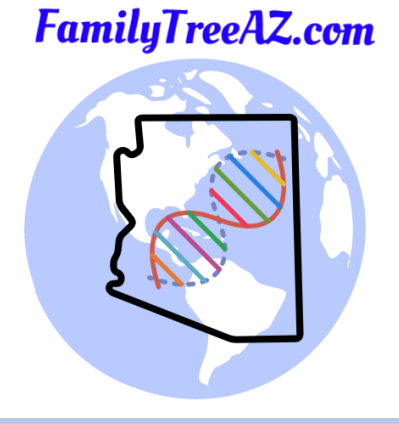

**Questions**?

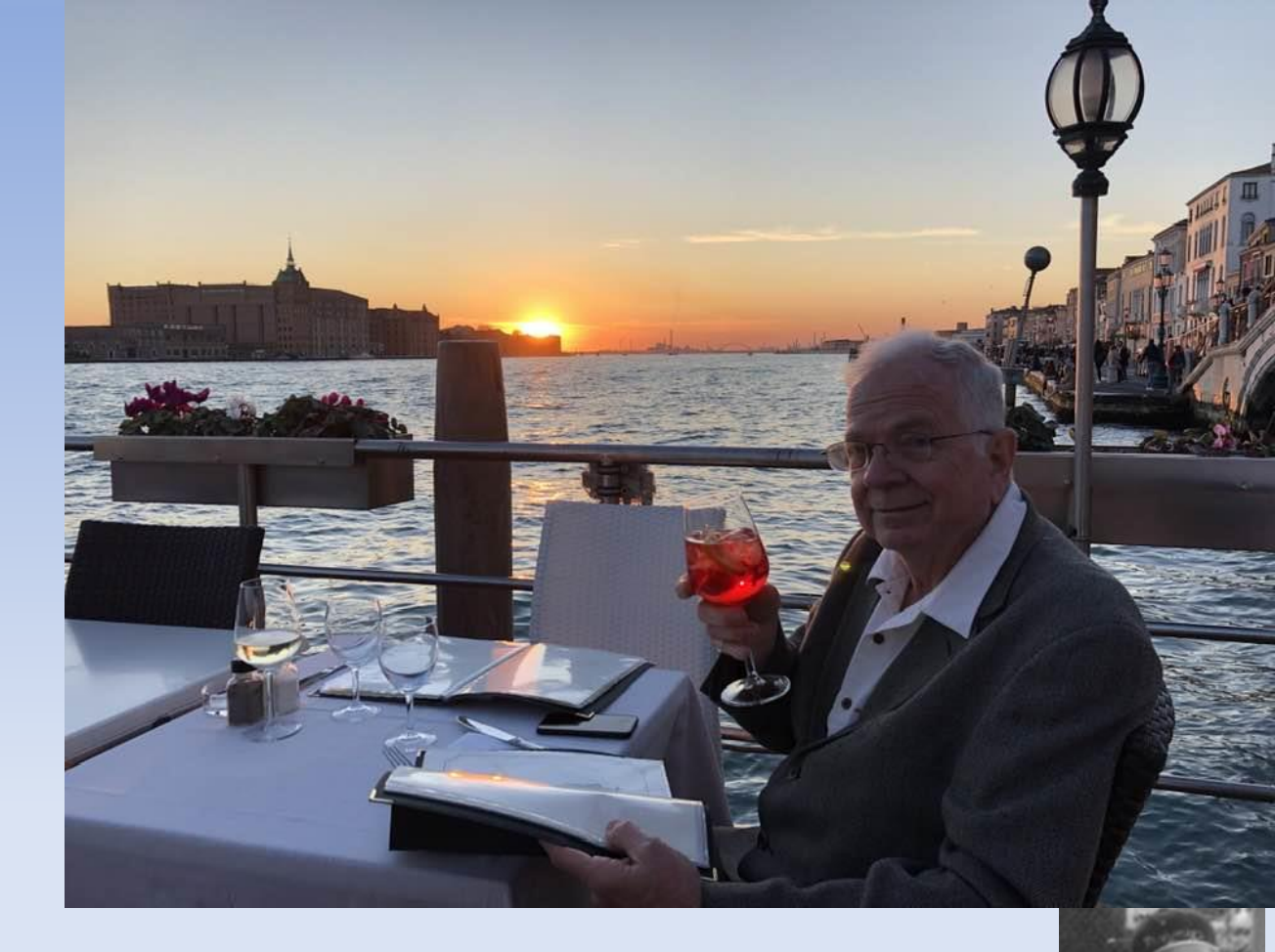

- Contact:
  - Ken Waters
  - E-Mail: ken@familytreeaz.com
  - Blog: familytreeaz.com
  - Slide Presentations: <a href="http://familytreeaz.com/Presentations">http://familytreeaz.com/Presentations</a>